## Contents

| Introdu | uction                                                                 | 1   |
|---------|------------------------------------------------------------------------|-----|
| Α.      | Disable students screen sharing                                        | 1   |
| В.      | Disable students private chat OR only allow students to chat with host | 2   |
| C.      | Mute all students AND disallow students to unmute themselves           | 4   |
| D.      | Disable students annotation on your shared screen                      | . 5 |

## Introduction

ZOOM is flexible. With different meeting options, it can be used to support online meetings/classes/workshops for different purposes. This user guide describes the suggested **meeting options for large online classes**.

|       | 109-741-371                         |                |             |                                                                                                    |
|-------|-------------------------------------|----------------|-------------|----------------------------------------------------------------------------------------------------|
| 6     |                                     | Talking:       |             |                                                                                                    |
| N     | leeting Topic:                      | PHIL1011B      |             |                                                                                                    |
| н     | ost:                                | Prin Lau       |             |                                                                                                    |
| P     | assword:                            | 393586         |             |                                                                                                    |
| Ir    | vitation URL:                       | https://cuhk.z | :oom.us/j/1 | 09741371?pwd=c0JieDBmcm1Sem                                                                              |
|       |                                     | Copy URL       |             |                                                                                                    |
| P     | articipant ID:                      | 38             |             |                                                                                                    |
|       |                                     |                |             |                                                                                                    |
| ĺ     | $\mathbf{\hat{h}}$                  | •              |             |                                                                                                    |
| [     | Join Audio                          | Ŀ              | Share       | Invite Others                                                                                            |
| Сотры | Join Audio<br>Atter Audio Connected | Ŀ              | Share       | Invite Others<br>✓ One participant can share at a time<br>Multiple participants can share simultaneously |

- A. Disable students screen sharing
  - 1. Click the arrow beside "Share". Select "Advanced Sharing Options..."

2. Select "Only Host" for "Who can share?".

|                         | Talking:                                                                   |                       |  |
|-------------------------|----------------------------------------------------------------------------|-----------------------|--|
| Meeting Topic:          | PHIL1011B                                                                  |                       |  |
| Host:                   | Prin Lau                                                                   |                       |  |
| Password:               | 393586                                                                     |                       |  |
| Invitation URL:         | Advanced Sharing Options                                                   | ×                     |  |
|                         | How many participants can share at the same time?                          |                       |  |
|                         | One participant can share at a time                                        |                       |  |
| Participant ID:         | <ul> <li>Multiple participants can share simultaneously (dual n</li> </ul> | nonitors recommended) |  |
|                         | Who can share?                                                             |                       |  |
|                         | Only Host All Participants                                                 |                       |  |
|                         |                                                                            |                       |  |
|                         | Who can start sharing when someone else is sharing?                        |                       |  |
| •                       | Only Host All Participants                                                 |                       |  |
|                         |                                                                            |                       |  |
| Join Audio              | Share                                                                      | Invite Others         |  |
| Computer Audio Connecte | d                                                                          |                       |  |
|                         |                                                                            |                       |  |
|                         |                                                                            |                       |  |

B. Disable students private chat OR only allow students to chat with host

## 1. Click "Chat".

| Zoom Meeting ID: 109-741-371           |                                   |                       | -                                    |               | ×   |
|----------------------------------------|-----------------------------------|-----------------------|--------------------------------------|---------------|-----|
|                                        | Talking:                          |                       | <ul> <li>Participants (2)</li> </ul> |               |     |
|                                        |                                   |                       | Prin Lau (Host, me)                  |               | 1/2 |
| Meeting Topic:                         | PHIL1011B                         |                       | L lastname                           | 1             |     |
| Host:                                  | Prin Lau                          |                       |                                      |               |     |
| Password:                              | 393586                            |                       |                                      |               |     |
| Invitation URL:                        | https://cuhk.zoom.us/j/109741371? | pwd=c0JieDBmcm1Sem    |                                      |               |     |
|                                        | Copy URL                          |                       |                                      |               |     |
| Participant ID:                        | 38                                |                       | Mute All Unmute All                  | More          | ~   |
|                                        |                                   | 2                     | ✓ Zoom Group Chat                    |               |     |
| Join Audio<br>Computer Audio Connected | Share                             | Invite Others         |                                      |               |     |
|                                        | _                                 |                       | To: Everyone V                       | <u>ک</u> File | ••• |
| Linnuite Start Video Invite Manage     | k <sup>2</sup> iii · · · ·        | Record Breakout Pooms | type message nere                    |               |     |

2. Click ... button on the right and select the option

| Zoom                                   |                                       |                |                                 | – 🗆 X                                                                                       |
|----------------------------------------|---------------------------------------|----------------|---------------------------------|---------------------------------------------------------------------------------------------|
|                                        | Talking:                              |                | <ul> <li>Partici</li> </ul>     | ipants (2)                                                                                  |
|                                        |                                       |                | Prin Lau (Host, r               | ne) 🧏                                                                                       |
| Meeting Topic:                         | PHIL1011B                             |                | lastname                        | 2 1                                                                                         |
| Host:                                  | Prin Lau                              |                |                                 |                                                                                             |
| Password:                              | 393586                                |                |                                 |                                                                                             |
| Invitation URL:                        | https://cuhk.zoom.us/j/109741371?pwd= | c0JieDBmcm1Sem |                                 |                                                                                             |
|                                        | Copy URL                              |                |                                 |                                                                                             |
| Participant ID:                        | 38                                    |                | Mute All Unr                    | nute All More 🗸                                                                             |
| Join Audio<br>Computer Audio Connected | Share                                 | Invite Others  | ∼ Zoom (                        | Group Chat                                                                                  |
|                                        |                                       |                | To: Everyone 🗸                  | 🖒 File 🛄                                                                                    |
|                                        |                                       |                | Type message Save cl            | hat                                                                                         |
|                                        |                                       |                | Allow a<br>No<br>Ho<br>Eve<br>V | attendees to chat with:<br>one<br>st only<br>ryone publicly<br>ryone publicly and privately |

- Select "No one" to disable chat for students
- Select "Host only" to allow students chat with host only

- C. Mute all students AND disallow students to unmute themselves
  - 1. Click "Manage Participants", then "Mute All".

| Zoom Meeting ID: 109-741-371           |                                                 |             | -                   |        | × |
|----------------------------------------|-------------------------------------------------|-------------|---------------------|--------|---|
|                                        | Talking:                                        | ×           | Participants (2)    |        |   |
|                                        |                                                 | PL          | Prin Lau (Host, me) |        | 1 |
| Meeting Topic:                         | PHIL1011B                                       | 0           | lastname            | Je .   |   |
| Host:                                  | Prin Lau                                        |             |                     |        |   |
| Password:                              | 393586                                          |             |                     |        |   |
| Invitation URL:                        | https://cuhk.zoom.us/j/109741371?pwd=c0JieDBmcm | 1Sem        |                     |        |   |
|                                        | Copy URL                                        |             |                     |        |   |
| Participant ID:                        | 38                                              |             |                     |        |   |
| Join Audio<br>Computer Audio Connected | Share Invite                                    | Others      |                     |        |   |
| Computer Audio Connected               |                                                 |             |                     |        |   |
|                                        |                                                 |             |                     |        |   |
| nute Start Video Invite Manad          | a Darticipante Dalle Share Chat Decord Prayle   | End Meeting | Mute All Unmute All | More > |   |

2. Click "More" at bottom right, you have the options to disable student unmute function. If you want, you may also uncheck "Allow Participants to Rename Themselves".

| More 🛩                                      |
|---------------------------------------------|
| ✓ Mute Participants on Entry                |
| ✓ Allow Participants to Unmute Themselves   |
| Play Enter/Exit Chime                       |
| ✓ Allow Participants to Rename Themselves   |
| Lock Meeting                                |
| Lower All Hands                             |
| ✓ Put Participants in Waiting Room on Entry |

3. To unmute a participant, rollover his/her name, and click "Unmute".

| Zoom                     |                                             |               |             |                  |        |
|--------------------------|---------------------------------------------|---------------|-------------|------------------|--------|
|                          | Talking:                                    |               | ~           | Participants (2) |        |
|                          |                                             |               | PL Prin Lau | (Host, me)       | 1/2    |
| Meeting Topic:           | PHIL1011B                                   |               | lastname    | Unmute           | More > |
| Host:                    | Prin Lau                                    |               |             |                  |        |
| Password:                | 393586                                      |               |             |                  |        |
| Invitation URL:          | https://cuhk.zoom.us/j/109741371?pwd=c0Jief | DBmcm1Sem     |             |                  |        |
|                          | Copy URL                                    |               |             |                  |        |
| Participant ID:          | 38                                          |               |             |                  |        |
|                          |                                             |               |             |                  |        |
|                          |                                             | <u>~</u>      |             |                  |        |
| Join Audio               | Share                                       | Invite Others |             |                  |        |
| comparer viduo connecteu |                                             |               |             |                  |        |
|                          |                                             |               |             |                  |        |
|                          |                                             |               | Mute All    | Unmute All       | More V |

## D. Disable students annotation on your shared screen

1. When sharing screen, rollover the Meeting ID (the green box) to show the meeting control menu. Then click "More" and select "Disable participants annotation".

| Whiteboard - Zoom | Unmute Star | Video Manage Participant | ts Polls New Share   | Pause Share Whiteboar | rd Remote Control | More                             | - 0 X            |
|-------------------|-------------|--------------------------|----------------------|-----------------------|-------------------|----------------------------------|------------------|
|                   |             | <b>4</b> II              | D: 109-741-371 🦹 🔒 📘 | Stop Share            |                   | Chat                             | Alt+H            |
|                   |             |                          |                      |                       |                   | Breakout Rooms                   |                  |
|                   |             |                          |                      |                       |                   | Invite                           | Alt+I            |
|                   |             |                          |                      |                       |                   | Record on this Computer          | Alt+R            |
|                   |             |                          |                      |                       |                   | Record to the Cloud              | Alt+C            |
|                   |             |                          |                      |                       |                   | Disable participants annotation  |                  |
|                   |             |                          |                      |                       |                   | Show Names of Annotators         |                  |
|                   |             |                          |                      |                       |                   | Hide Floating Meeting Controls   | Ctrl+Alt+Shift+H |
|                   |             |                          |                      |                       |                   | Share computer sound             |                  |
|                   |             |                          |                      |                       |                   | Optimize Share for Full-screen V | ideo Clip        |
|                   |             |                          |                      |                       |                   | End Meeting                      | Alt+Q            |
|                   |             |                          |                      |                       |                   |                                  |                  |
|                   |             |                          |                      |                       |                   |                                  |                  |
|                   |             |                          |                      |                       |                   |                                  |                  |
|                   |             |                          |                      |                       |                   |                                  |                  |
|                   |             |                          |                      |                       |                   |                                  |                  |
|                   |             |                          |                      |                       |                   |                                  |                  |
|                   |             |                          |                      |                       |                   |                                  |                  |
|                   |             |                          |                      |                       |                   |                                  |                  |

For further questions, please contact the support team at <u>elearning@cuhk.edu.hk</u>.

More: <u>https://www.elearning.cuhk.edu.hk</u>

Last updated on Feb 14, 2020